## SISTEMA DI GESTIONE DOCUMENTALE DMS24

## PIATTAFORMA DOCUMENTALE CRG

## APPLICAZIONE PER LE PROCEDURE DI GARE D'AMBITO

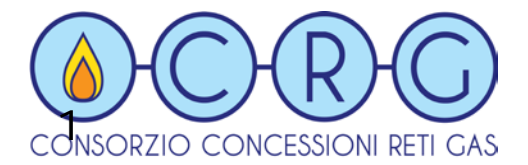

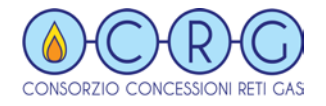

- 1. Introduzione
- 2. I Livelli di accesso
- 3. Architettura di configurazione
- 4. Accesso alla Piattaforma Documentale CRG
- 5. Gestione dei documenti
- 6. Cambio password

## INTRODUZIONE

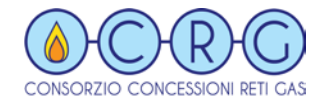

#### La Piattaforma Documentale è un sistema sviluppato da TeamSystem S.p.A. attraverso il supporto tecnico di CRG.

La Piattaforma consente l'archiviazione e la conseguente fruizione di tutta la documentazione prevista per l'indizione delle gare ad evidenza pubblica per l'affidamento del servizio della distribuzione del gas naturale (DM 226/2011).

I diversi attori, che partecipano a vario titolo alle fasi di gara, archiviano e fruiscono dei documenti in funzione del loro specifico ruolo. Essi accedono ai documenti attraverso una semplice interfaccia a menu. Ogni attore accede solo ai documenti relativi agli enti comunali per cui esso è abilitato.

I documenti archiviati, superate le fasi di verifica previste, si rendono immediatamente disponibili ai diversi attori interessati. In tal modo, si realizza un sistema di interscambio immediato del documento stesso; in altre parole, gli utenti autorizzati potranno visionare, scaricare o stampare il documento e, nei casi ove è previsto, promuovere azioni sullo stesso (ad esempio revisioni, approvazioni e rifiuti).

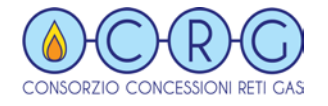

Nella terminologia del Sistema Documentale, si intende per **Documento** un contenitore virtuale, caratterizzato da una serie di campi che contengono le informazione che permettono di archiviarlo e recuperarlo.

Nell'applicazione sviluppata da CRG per la gestione del processo di gara d'ambito, questi campi sono stati predefiniti, in modo da permettere una gestione semplificata e uniforme di tutti i documenti rilevanti ai fini dello sviluppo del processo di gara.

I Documenti veri e propri (in qualsiasi formato digitale) costituiscono gli **allegati** di questo contenitore virtuale.

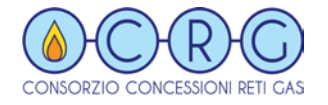

Gli utenti possono accedere al sistema documentale attraverso un Codice Utente e una Password, che delimitano i diritti che consentono di operare all'interno del Sistema Documentale.

Gli **Utenti della Stazione Appaltante** possono accedere a tutti i Documenti di competenza della Stazione Appaltante, a tutti i Documenti di competenza dei Comuni e ai Documenti di competenza dei diversi Gestori dell'ATEM.

Gli **Utenti dei Comuni** possono accedere ai Documenti relativi al proprio Comune di appartenenza, ai Documenti di competenza del proprio Gestore e ai Documenti di Competenza della Stazione Appaltante di interesse comune.

I **Gestori** possono accedere ai Documenti di propria competenza limitatamente ai Comuni dell'ATEM di propria concessione.

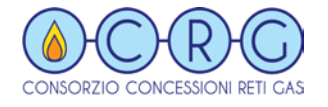

Elementi di Base:

• Licenza:

Le licenze delimitano le aree di appartenenza dei documenti e sono figurabili come dei contenitori entro i quali i documenti sono archiviati.

Gerarchicamente, sotto ogni ATEM si collocano i Comuni e la Stazione

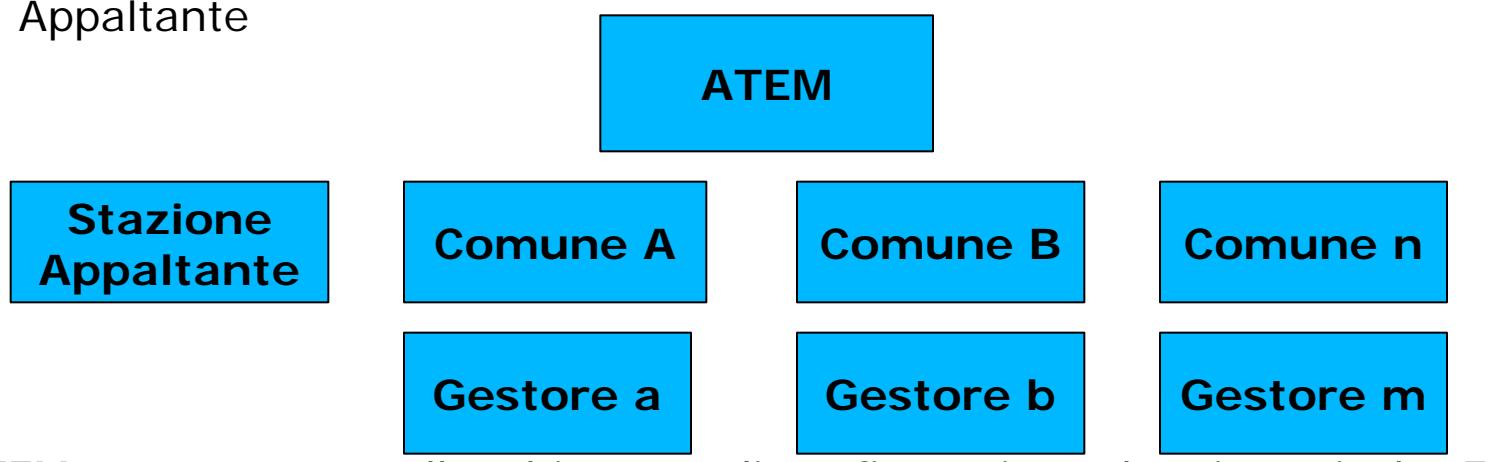

L'ATEM rappresenta, nell'architettura di configurazione, l'entità apicale. Esso è composto da ulteriori entità denominate COMUNI.

L'entità ATEM è realizzata facendola corrispondere ad una singola licenza del DMS24, ciò comporta che i documenti archiviati, per l'intero ATEM, sono contenuti tutti in un set di database dedicato che è stato creato in fase di installazione della licenza.

#### Gli utenti, quindi, non possono accedere a un ATEM diverso dal proprio.

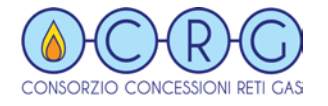

Elementi di Base:

L'entità **COMUNE** corrisponde ai singoli enti comunali che aderiscono e costituiscono l'ATEM.

In ogni COMUNE sono archiviati, dai vari attori preposti alla gestione, i documenti del corrispondente ente comunale necessari per la partecipazione al processo della gara d'ambito.

L'entità **STAZIONE APPALTANTE** concentra i documenti di prerogativa esclusiva della stazione appaltante.

In pratica, il Comune Capofila ha la sua entità COMUNE che contiene i documenti formati in qualità di ente comunale, mentre, nell'entità STAZIONE APPALTANTE, sono archiviati i documenti formati in qualità di Capofila dell'ATEM, ovvero, documenti formati in nome e per conto degli enti comunali che aderiscono e costituiscono l'ATEM

L'Entità Gestore può caricare e visualizzare <u>SOLTANTO</u> i documenti di propria competenza, associati a un determinato Comune. **NON PUO' ACCEDERE A COMUNI NON GESTITI DIRETTAMENTE**.

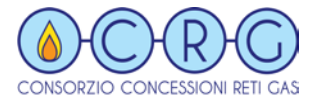

#### UTENTI

Gli utenti hanno accesso ai documenti e possono svolgere le funzionalità presenti sui documenti in funzione del gruppo e del ruolo a cui appartengono.

#### GRUPPI

Le azioni configurate sui diversi documenti sono accessibili agli utenti in funzione del loro gruppo di appartenenza.

Infatti, ad ogni azione, configurata nell'iter del documento, sono associati i gruppi a cui quell'azione è permessa. Ciò determina che utenze appartenenti a gruppi diversi possano avere accesso alle stesse funzionalità o a funzionalità diverse nell'ambito di uno stesso documento.

Sono stati configurati i seguenti Gruppi:

- ✓ Stazione Appaltante
- ✓ Comune
- ✓ Gestore
- ✓ CRG (Amministratore del Sistema)

## ARCHITETTURA DI CONFIGURAZIONE

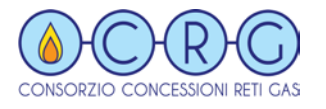

Per facilitare al massimo l'inserimento dei documenti, l'architettura di configurazione prevede, per ogni Gruppo di Utenti, soltanto due livelli di registrazione:

#### Primo Livello: Categoria Documenti

La Categoria permette di indirizzare l'utente nella registrazione dei documenti più frequentemente presenti nel processo di gara

Gruppo utente di Utenti accede a un determinato numero di Categorie di Documenti

#### Secondo Livello: Sottocategoria di documento

Per ogni Categoria di Documenti si accede a un determinato numero di Sottocategorie di Documento

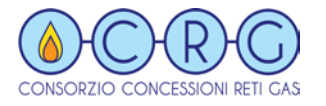

#### Sottocategoria di documento

La configurazione della Sottocategoria di documento determina le caratteristiche di comportamento del documento durante l'uso da parte delle utenze.

Gli utenti hanno accesso ai documenti e possono svolgere le funzionalità presenti sui documenti in funzione del gruppo e del ruolo a cui appartengono.

Per ogni documento trattato dal sistema DMS24 è previsto il corrispondente tipo documento.

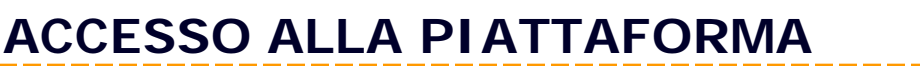

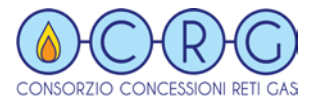

#### La Piattaforma documentale è una Web Application integrata nel sito Internet di CRG. Per accedervi, è sufficiente selezionarla all'interno del menu preposto:

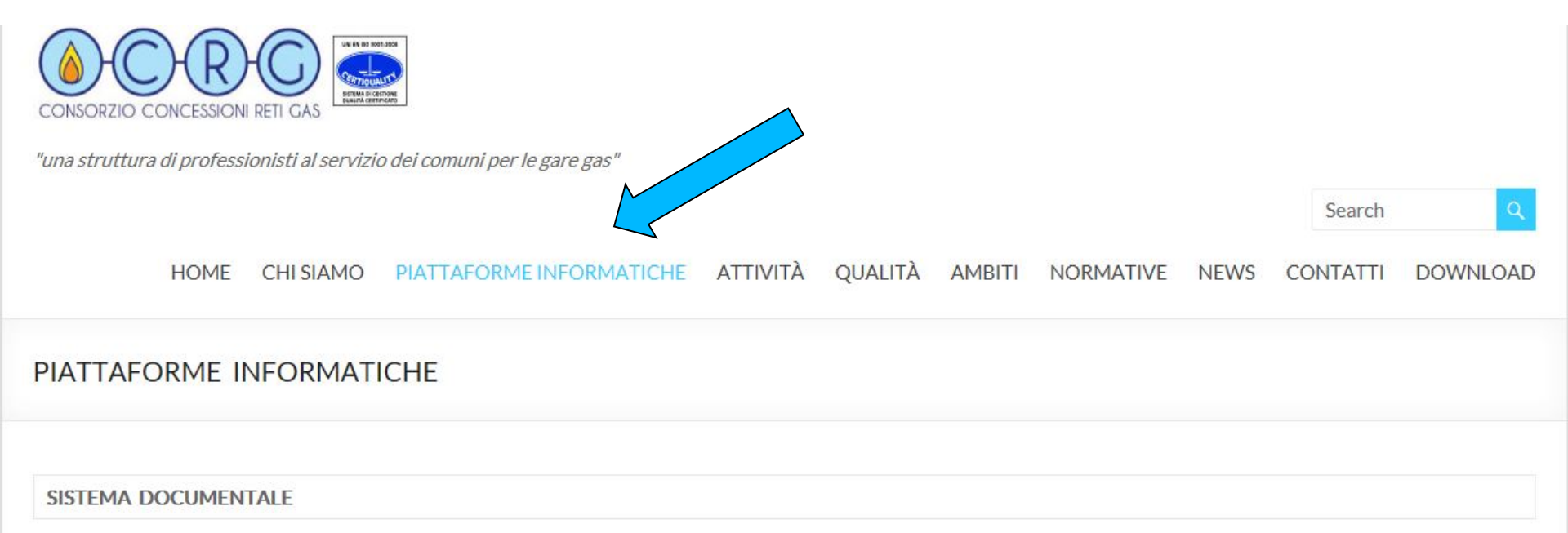

Il Sistema di Gestione Documentale, personalizzato al processo di gestione delle gare d'ambito, attraverso una piattaforma condivisa via WEB, consente di supportare agevolmente la notevole e complessa mole dei documenti e permette una agevole tracciabilità degli stessi documenti e la loro pubblicazione sul sito web dedicato per una facile consultazione. Il servizio nasce da una collaborazione funzionale del **"Consorzio Concessioni Reti Gas"** con **"TeamSystem S.p.A."** 

Per accedere alla Piattaforma Click here

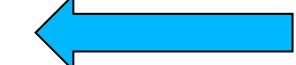

Per accedere al Manuale d'uso Click here

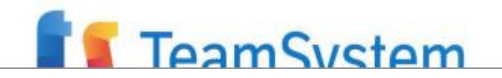

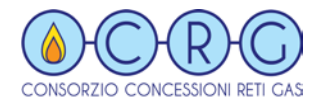

Compare la seguente finestra

Inserire il codice utente assegnato e la password: vostro nome proprio minuscolo

Cliccare:

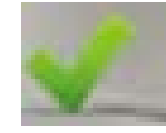

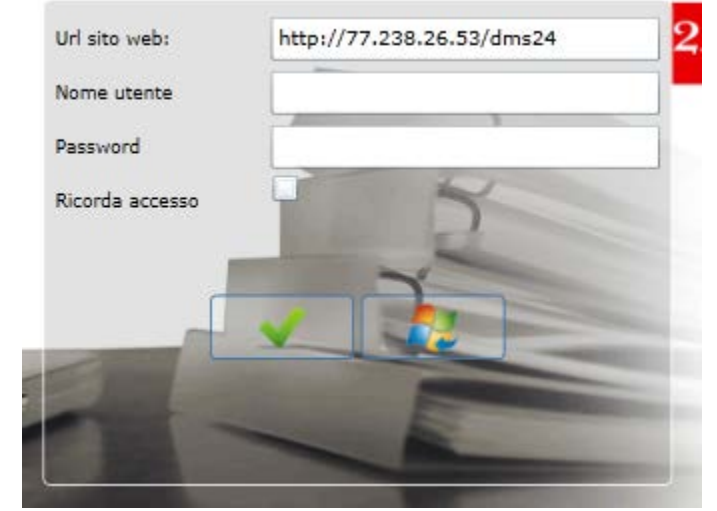

#### L'Utente godrà dei diritti associati al Nome Utente

## **GESTIONE DEI DOCUMENTI**

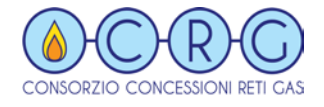

#### Schermata iniziale:

Nel riquadro sinistro si trovano i comandi di accesso, in corrispondenza dell'Ente che origina il Documento

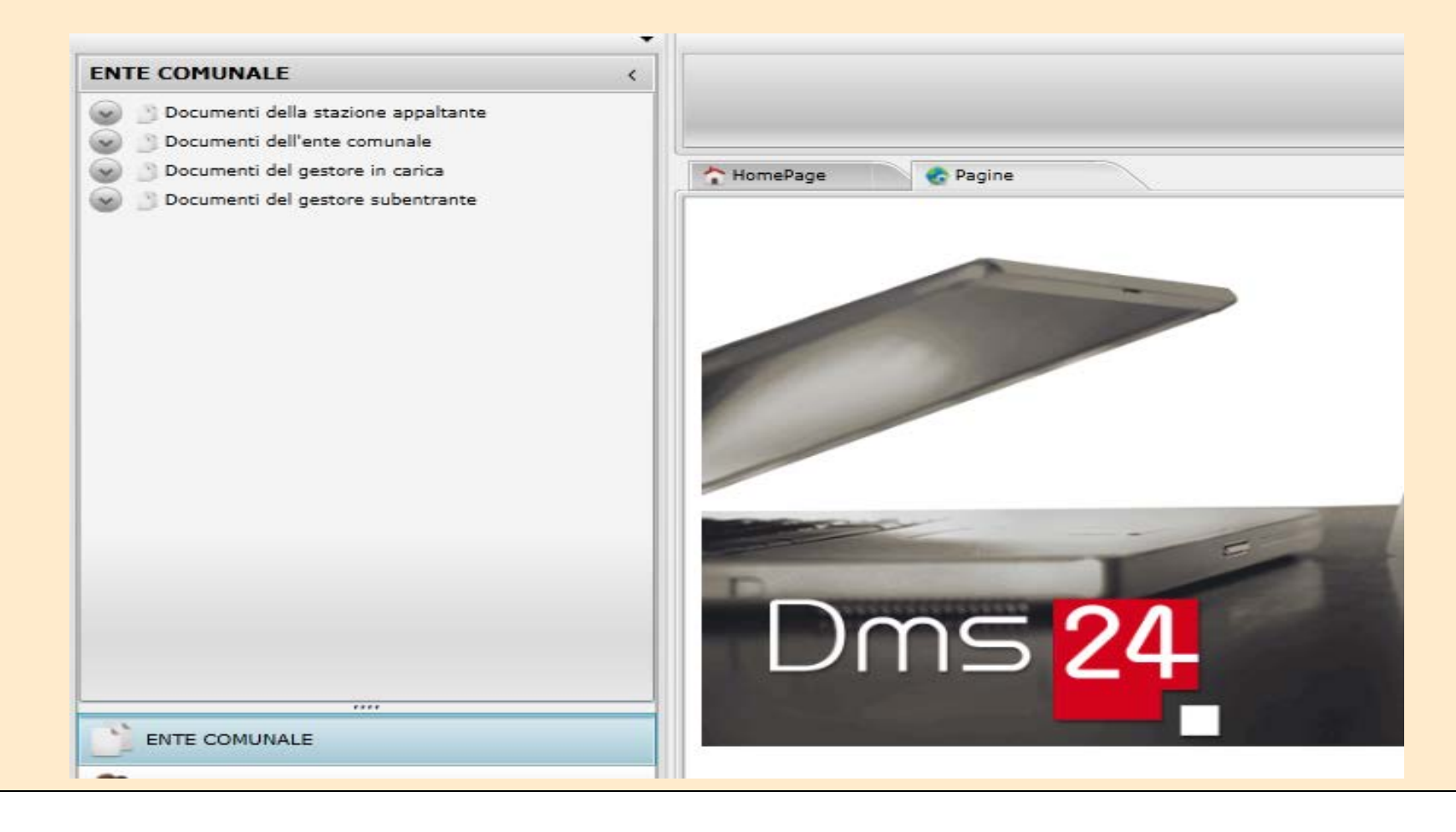

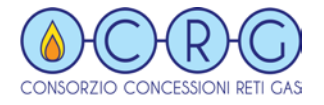

Aprendo la Tendina **Documento della Stazione Appaltante** si aprirà il Filtro di **Default**, che permette di accedere ai comandi che permettono di gestire i **Documenti** 

#### ENTE COMUNALE

- Documenti della stazione appaltante
  - 🔪 Default
- Documenti dell'ente comunale
- Documenti del gestore in carica
- Documenti del gestore subentrante

|       |                          | _                         |                   |                           |                            |
|-------|--------------------------|---------------------------|-------------------|---------------------------|----------------------------|
|       |                          |                           | 7                 |                           |                            |
| Nuovo | Filtra Esport<br>dati in | a Apri Ricarica<br>filtro | Imposta<br>filtro | lva con Esegu<br>me multi | i i                        |
| HomeP | age 📀 Pi                 | agine Defa                | ult Defaul        | t                         | Sala lettura<br>totale     |
| 4     | Rappresentazi            | Stato corrente            | Azienda           | Categoria <sub>.</sub>    | Tipo_documento(_DesDocumer |
| 1     |                          |                           | *                 |                           |                            |

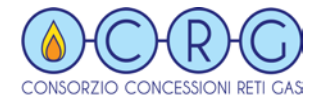

#### Cliccando sull'icona NUOVO si apre la finestra di gestione del Documento

| THON C Pag                  | gine 🕥 Default             | 🕐 Default                  |       |                     |            |   |
|-----------------------------|----------------------------|----------------------------|-------|---------------------|------------|---|
| Documenti della st          | Nome<br>tazione appaltante | azienda * STAZIONE APPALTA | NTE * |                     |            |   |
|                             |                            |                            |       | 🔗 Dati              |            |   |
| Mostra anche file di sistem | na                         |                            |       | Categoria           |            |   |
|                             |                            |                            |       | Sottocategoria      |            | 9 |
|                             |                            |                            |       | Oggetto             |            |   |
|                             |                            |                            |       | Identificativo      |            |   |
|                             |                            |                            | 1     | Data identificativo | Enter date | - |
|                             |                            |                            |       | Gestore             | Enter date |   |
|                             |                            |                            |       | [                   |            | 9 |

#### Il Riquadro a destra contiene i Campi di registrazione del Documento

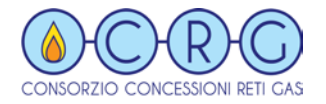

I Campi da Compilare per la identificazione del Documento sono

Categoria: Si apre tendina

Sottocategoria Documento: si apre Tendina

Oggetto: Testo libero Identificativo: Qualche cosa che caratterizza il doc. Es: N. Protocollo

**Date**: Sono disponibili due date

Note: Testo Libero

| 🙆 Dati              |            |   | <b>*</b> . |
|---------------------|------------|---|------------|
| Categoria           |            | M |            |
|                     |            |   |            |
| Sottocategoria      |            |   | 7          |
|                     |            |   |            |
| Oggetto             |            |   |            |
| Identificativo      |            |   |            |
| Data identificativo | Enter date |   |            |
|                     |            |   | Ē          |
| Data documento      | Enter date |   |            |
| Gestore             |            |   |            |
|                     |            | 9 |            |
| Note                |            |   |            |
|                     |            |   |            |
|                     |            |   |            |
|                     |            |   | _          |

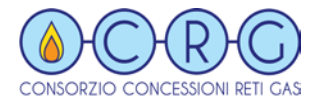

Compilato i Campi del lato Destro, si inserisce **l'Allegato**, che corrisponde al Documento vero e proprio. A Tale scopo, cliccare sulla icona Graffetta nel riquadro centrale, in basso a Destra.

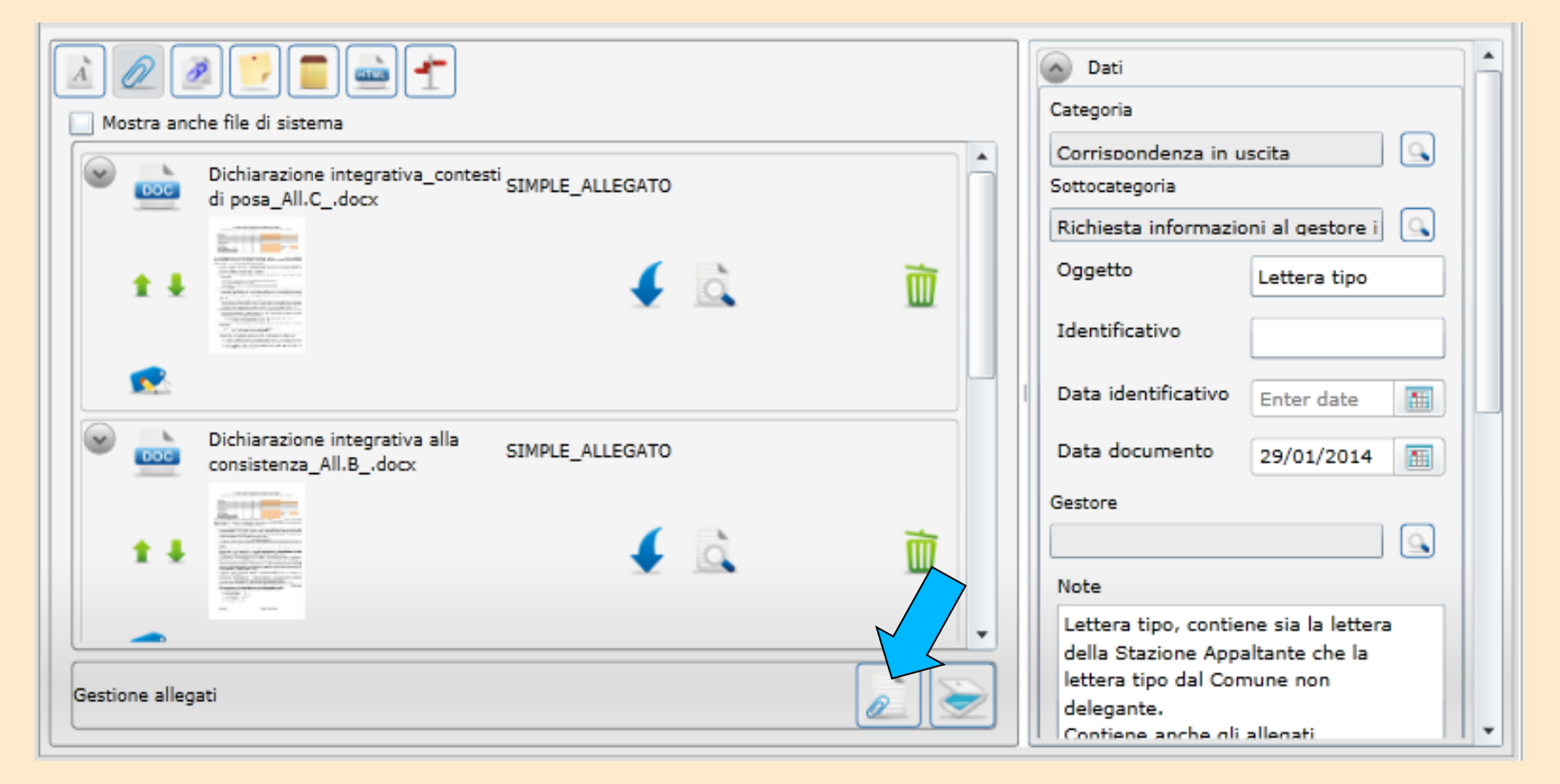

### SALVARE IL DOCUMENTO CON L'ICONA SALVA IN ALTO

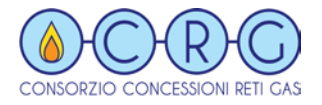

#### Recupero e utilizzo di un Documento inserito

Quando il documento diventa Definitivo, si **ACQUISISCE:** il documento **CAMBIA STATO** <u>e non si potrà più modificare</u>, se non attraverso di una sua **REVISIONE**.

La versione precedente rimane all'interno del contenitore Documento, con una versione **Obsoleta** 

Le versioni sono sempre recuperabili e rimangono numerate.

| HomePage 📀 Pagine 🕜 Default 🖉 Default                                 | ECM 2014 1                      |                    |
|-----------------------------------------------------------------------|---------------------------------|--------------------|
| Nome azienda AGLIANO TERME<br>Documenti dell'ente comunale ECM 2014 1 |                                 |                    |
|                                                                       | 💿 Dati                          |                    |
| Mostra anche file di sistema                                          | Categoria documento<br>Delibera |                    |
| AGLIANO TERME.pdf SIMPLE_ALLEGATO                                     | Tipo documento                  |                    |
| 1 J A M                                                               | Oggetto                         | Delibera di giunta |
|                                                                       | Identificativo                  | Delibera 38        |
| <b>1</b>                                                              | Data identificativo             | 08/10/2013         |
|                                                                       | Data documento                  | 08/10/2013         |
|                                                                       | Note                            |                    |

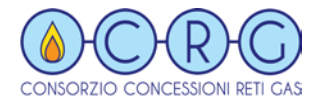

#### Recupero e utilizzo di un Documento inserito

Per trovare un documento, si usano i **Filtri**. L'applicativo ha predisposto il **Filtro Default,** che permette di selezionare i Documenti inseriti nella Piattaforma CRG.

#### Cliccando **Default**, vengono visualizzati i **Documenti**

Si può restringere la ricerca scrivendo sul campo con la Lente, a Destra

| 2 | łomePa | ge 📃 🍖 Pagine           | Default             |                    |                                    | ×                              |
|---|--------|-------------------------|---------------------|--------------------|------------------------------------|--------------------------------|
| Ľ | Fi     | ltra nerico 😱 De        | fault               |                    |                                    | Sola lettura                   |
| 4 | Stato  | : modificabile o attivo | o chiuso            |                    |                                    |                                |
| 2 | 0      | Rappresentazione        | Stato dei documenti | Azienda            | Categoria_documento(_DesCategoria_ | Tipo_documento(_DesDocumento_) |
|   | Ø      | ECM 2014 1              | IN PERFEZIONAMENTO  | AGLIANO TERME      | Delibera                           | Delibera avvio procedimento    |
|   | Ø      | ECM 2014 1              | IN PERFEZIONAMENTO  | ALBUGNANO          | Delibera                           | Delibera avvio procedimento    |
|   | Ø      | ECM 2014 2              | IN PERFEZIONAMENTO  | ASTI               | Atto di concessione                | Concessione iniziale           |
|   | Ø      | ECM 2014 1              | IN VALIDAZIONE      | ASTI               | Delibera                           | Altre delibere comunali        |
|   | Ø      | ECM 2014 1              | IN PERFEZIONAMENTO  | SAN DAMIANO D'ASTI | Atto di concessione                | Atti aggiuntivi                |

# <u>Si apre il documento cliccando su qualsiasi punto della riga del documento selezionato o Sull'icona Stato</u>

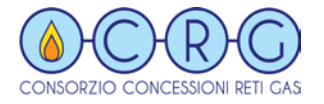

#### Recupero e utilizzo di un Documento inserito

Con la selezione degli elementi di ricerca nei singoli Filtri, aprendo la Tendina (Lente), si può fare una ricerca mirata, utilizzando tutti i Campi che caratterizzano il Documento:

#### Comune, Categoria Documento, Tipo Documento, Data, Gestore, ecc.

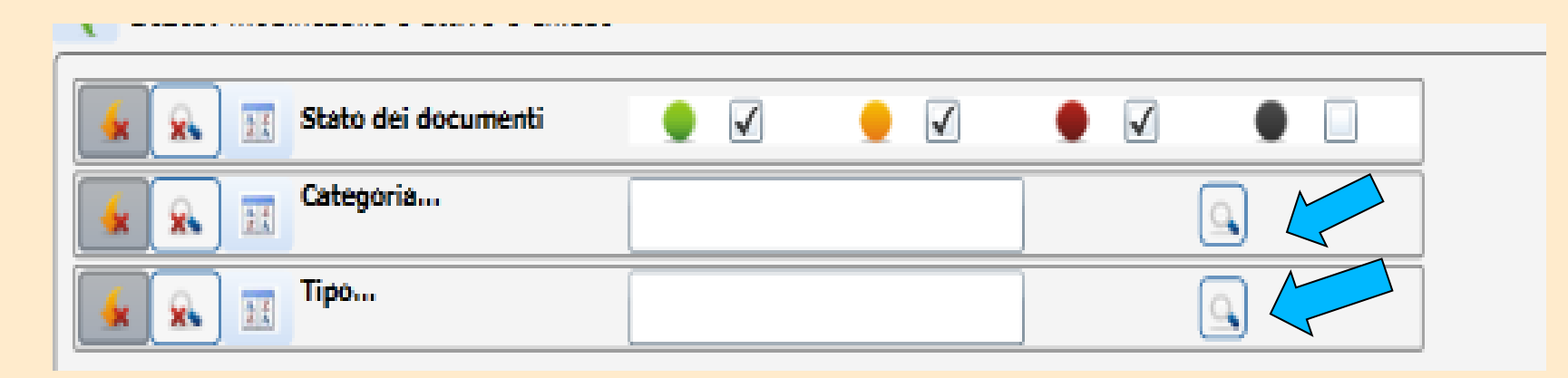

Il Documento può essere visualizzato utilizzando l'opzione Visualizza, o modificato, utilizzando il Download e scaricandolo sul proprio computer.

Non si può modificare un Documento visualizzato direttamente dal Sito.

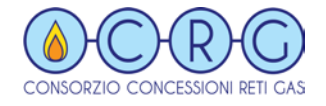

Il Documento può essere visualizzato utilizzando l'opzione Visualizza, o modificato, utilizzando il Download <u>e scaricandolo sul proprio computer</u>.

#### Non si può modificare un Documento visualizzato direttamente dal Sito!!!!!!!

| HomePage 📀 Pagine 🔄 Default 🔄 Default                                 | ECM 2014 1                                  |                    |
|-----------------------------------------------------------------------|---------------------------------------------|--------------------|
| Nome azienda AGLIANO TERME<br>Documenti dell'ente comunale ECM 2014 1 |                                             | Rev:0              |
|                                                                       | Dati                                        |                    |
| Mostra anche file di sistema                                          | Categoria documento Delibera Tino documento |                    |
|                                                                       | Delibera avvio procedimento                 |                    |
| ** 🖌 🚺 🛅                                                              | Oggetto                                     | Delibera di giunta |
|                                                                       | Identificativo                              | Delibera 38        |
| <b>*</b>                                                              | Data identificativo                         | 08/10/2013         |
|                                                                       | Data documento                              | 08/10/2013         |
|                                                                       | Note                                        |                    |
|                                                                       | Delibera GC avvio procedimento A            | gliano Terme       |

Il Documento modificato viene inserito con la stessa procedura descritta

## Cambiare password

Dopo il primo accesso eseguito con la password assegnata, ovvero il nome proprio minuscolo, l'utente è tenuto a cambiarla al fine di garantire la riservatezza dei contenuti.

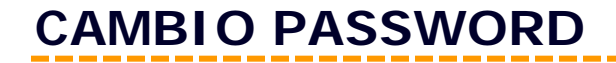

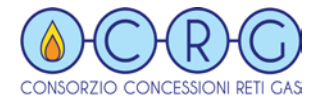

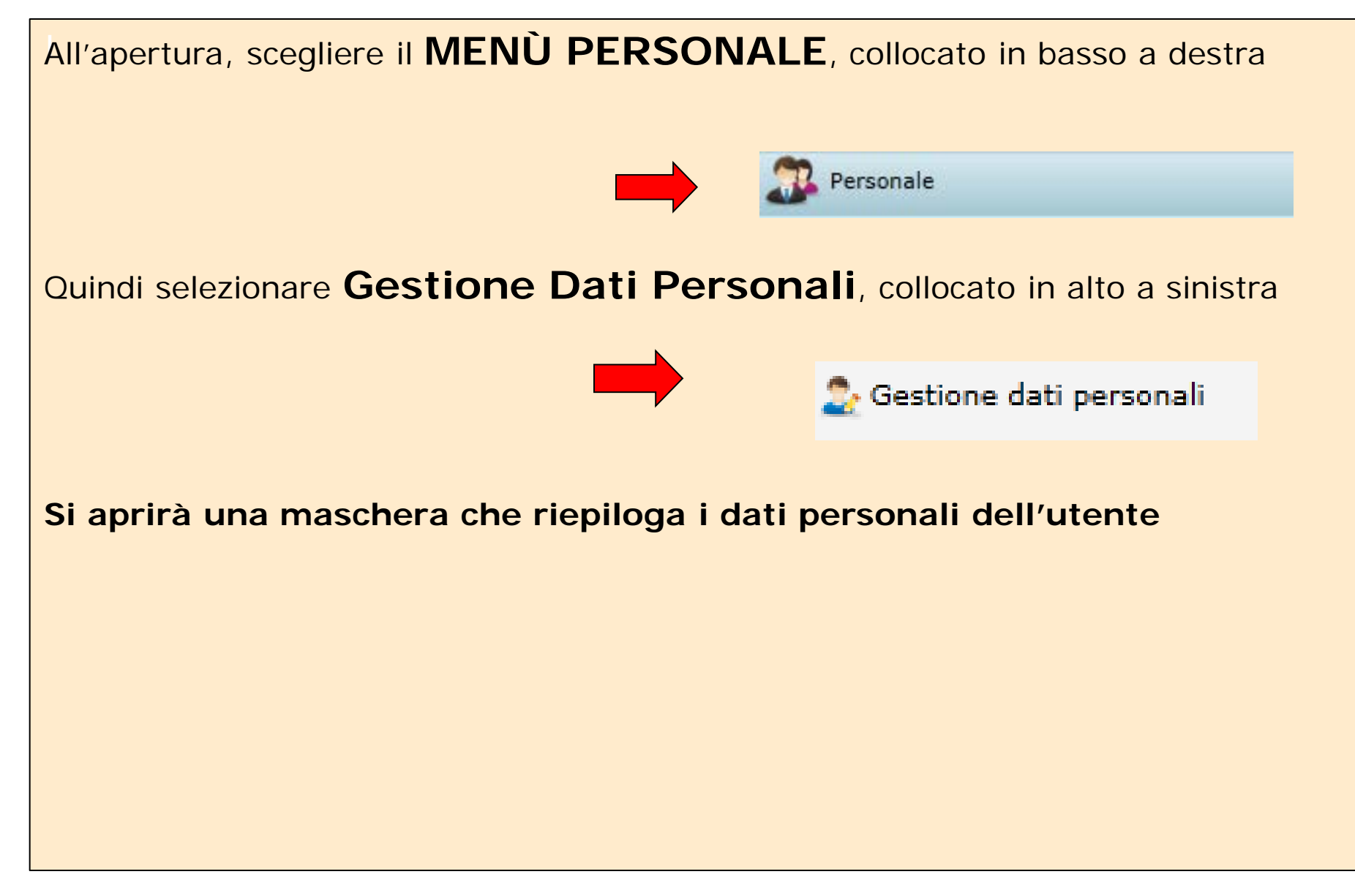

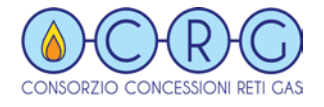

#### CAMBIO PASSWORD

## Dalla Barra in alto scegliere CAMBIO PASSWORD

| Nuovo Salva Precede Prossim Cambio Disattiva accesso |
|------------------------------------------------------|
| A HomePage 📀 Pagine 💽 Default 🧟 grand                |
| Utente grandi@retigas.it                             |
|                                                      |
| Codice                                               |
| Descrizione                                          |
| Email                                                |
| Email Username                                       |
| Ricorda le schermate aperte                          |

Firma

## SEGUIRE LE ISTRUZIONI RIPORTATE NELLA MASCHERA CHE SI PRESENTAE CONFERMARE

| E' necessario inserire una nuova password |
|-------------------------------------------|
| Vecchia password                          |
| Nuova password                            |
| Ripetere nuova password                   |
|                                           |
|                                           |
|                                           |

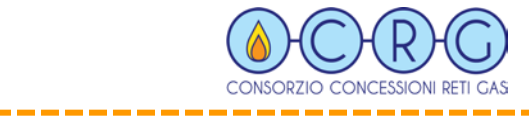

## \*\*\*\* GRAZIE PER L'ATTENZIONE \*\*\*\*